# マイライブラリの使い方

マイライブラリは、図書館に来館することなく、貸出・予約状況の確認、貸出中の資料の予約ができる個人のページです。

インターネットが利用できる環境であれば、どこからも利用すること ができます 利用者ID および パスワード を入力してログインしてください 利用が終了したら<mark>必ずログアウト</mark>してください

STEP1 図書館HPトップ項の ログインより 図書館OPAC検索画面へ入り 右上のログインをクリック

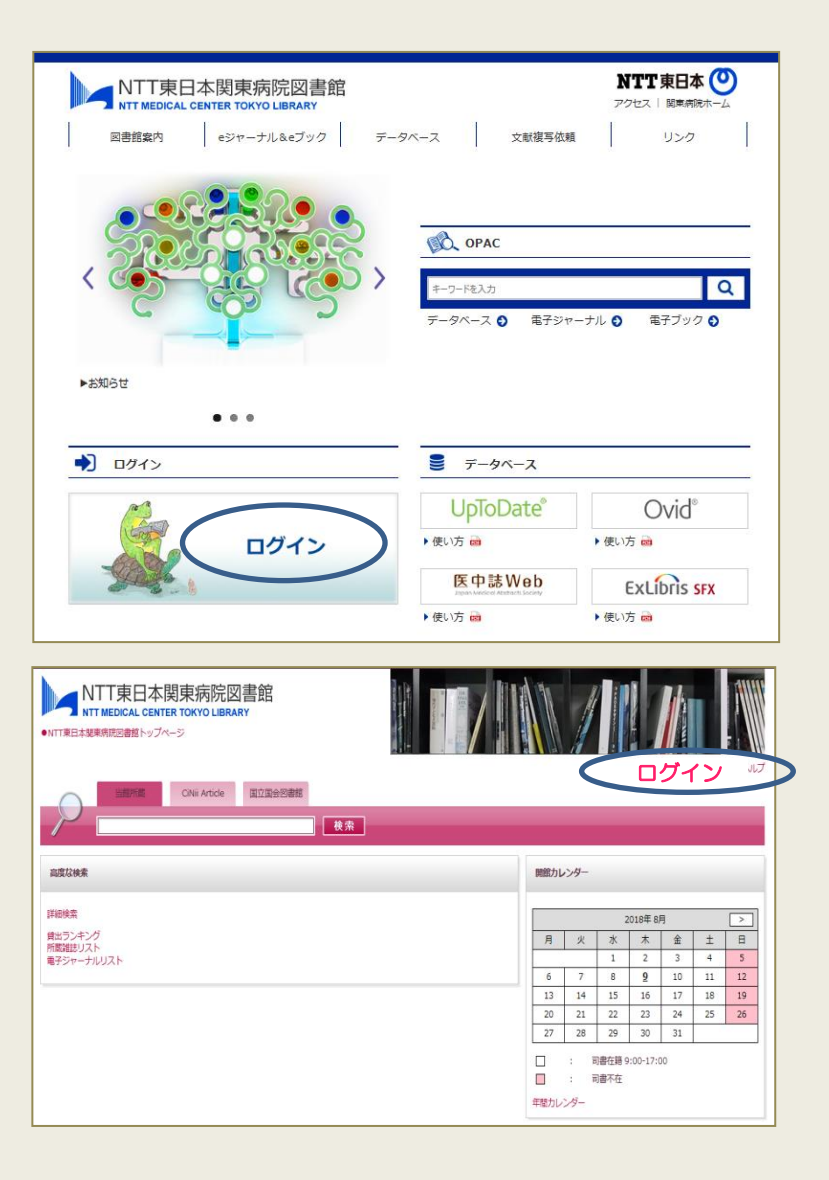

STEP2 ユーザ名・パスワードで ログイン ※予め利用申請が必要です

STEP3 右上に自身の名前が 入っていることを確認

STEP4 右下のマイライブラリ をクリック マイライブラリのメニューが ひらきます

STEP5 最後に必ずログアウトで マイライブラリを終了

| NTT東日本関東病院図書館                                   |             |
|-------------------------------------------------|-------------|
| ユーザ名<br>                                        | ▶ お困りの方はこちら |
| □ ログインを記憶しません。<br>□ このサービスへの属性送信の同意を取り消<br>します。 |             |
| Login                                           |             |

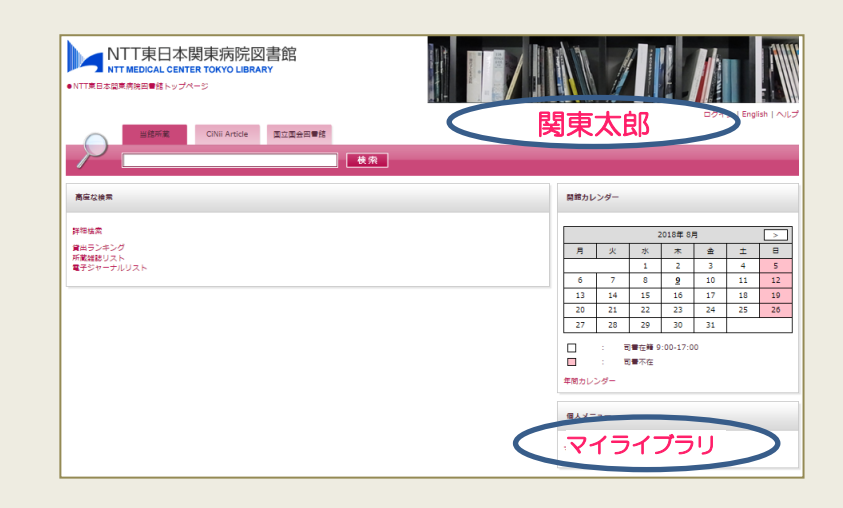

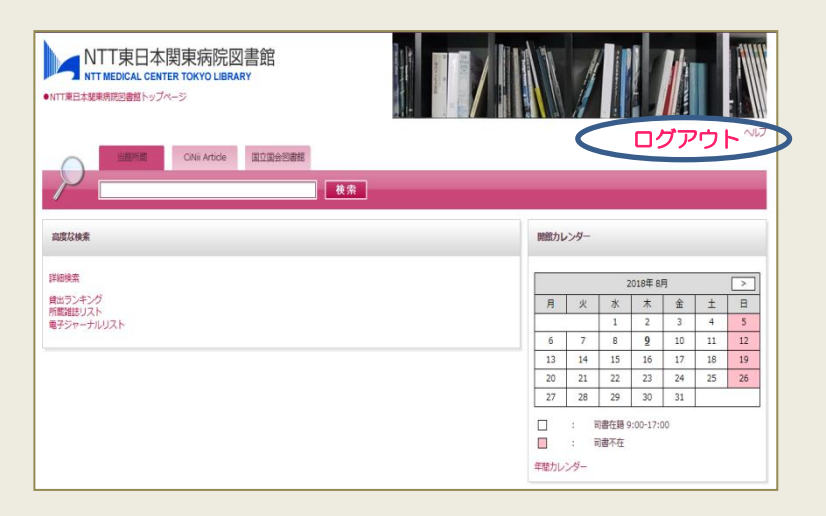

## マイライブラリの主なメニュー

#### お知らせ

図書館からの連絡事項や延滞状況などのお知らせが表示されます

#### 新着情報

登録したキーワードにあてはまる 新着資料や雑誌の新着巻号を お知らせします

#### 入手待ちの資料

予約している資料の確認や取り消し ができます

#### 借用中の資料

図書館から借りている資料や返却日 が表示されます

### マイフォルダ

ブックマークした資料を保存することが できます

| マイライブラリ         |         |
|-----------------|---------|
| (2) お知らせ        |         |
| 新着情報            |         |
| *山 新着資料の条件      |         |
| 入手待ちの資料         |         |
| 💓 借用中の資料        |         |
|                 | ₩ 詳細を見る |
| <u>、</u> マイフォルダ |         |